## **Gestione Flussi**

Per annullare un verbale da un flusso di stampa che abbiamo creato.

► Codice della Strada ► Stampe ► Verbali

## Introduzione

Qualunque tipo di flusso si abbia creato (ad esempio PEC o flusso interno) per annullarlo occorre prima andare nella seguente sezione del programma:

| demoCDS Horr | Applicazioni X          |                                                 |  |
|--------------|-------------------------|-------------------------------------------------|--|
|              | Q Ricerca applicazioni: |                                                 |  |
|              | 30. Polizia Locale      | 10. Codice della Strada  90. Stampe 10. Verbali |  |

Dai tre puntini e andando nella Sezione Stampe dei Verbali, verremmo reindirizzati in automatico nel tab/scheda inerente alla fase di selezione dei verbali e da qui ci sposteremo al tab accanto

La sezione '*Flussi di stampa*' contiene tutto lo storico dei flussi di stampa che sono stati creati nell'ente, verrano visualizzati in ordine cronologico decrescente assieme alle loro informazioni

principali (ad esempio: data di creazione del flusso, data di invio del flusso, ecc).

| emoCDS Home Stampa V          | rbali 🗶                                         |
|-------------------------------|-------------------------------------------------|
| Selezione dei Verbali da Stan | are Flussi di Stampa                            |
| trem Verbale                  | New Trans. (Tubl                                |
| Do N. Pogistro                | A Anno                                          |
| Da N. Registro                | A A Serie                                       |
| Da Data Infrazione            | A Data Infrazione                               |
| laborazione Verbali           | Selezioni Speciali                              |
| Controlla ditte               | Estrai anche Verbali Conciliati con Punti Tutti |
| Aggiungi spese notifica       | Ristampa Stampa Sottoscritti Stampa non con     |
|                               | Security State Stera                            |
|                               | Ente Tutti V Rinotifiche Tutti                  |

denominato '**Flussi di Stampa**'.

From: https://wiki.nuvolaitalsoft.it/ - **wiki** 

Permanent link: https://wiki.nuvolaitalsoft.it/doku.php?id=guide:cds:stampe\_annullareverb&rev=1748264253

Last update: 2025/05/26 12:57

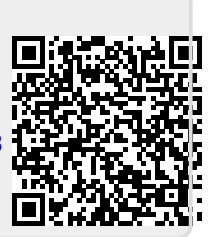